# O Hyperflex SCVM pode não se conectar à rede depois que fazemos alterações no arquivo .VMX e reinicializamos.

### Contents

INTRODUCTION PROBLEMA SOLUÇÃO Passo 1: Mapeie o campo ATTR{address} com o campo NAME Passo 2: Insira as configurações do SCVM Etapa 3a: Identificar os endereços MAC do adaptador de rede SCVM nas configurações do vCenter Etapa 3b: Identifique os endereços MAC do adaptador de rede SCVM do shell do SCVM. Passo 4: Atualize as 70-persistent-net.rules com os endereços MAC da etapa anterior Passo 5: Reinicie o SCVM

## INTRODUCTION

Com os drivers de rede Udev e modular, a numeração da interface de rede não é persistente em reinicializações por padrão. Isso ocorre porque os drivers estão sendo carregados em paralelo e, portanto, os dispositivos de rede são exibidos em ordem aleatória.

Exemplo: em um computador com duas placas de rede fabricadas pela Intel e pela Realtek, a placa de rede fabricada pela Intel pode se tornar  $_{eth0}$  e a placa Realtek se torna  $_{eth1}$ 

Em alguns casos, após uma reinicialização, as placas são renumeradas ao contrário. Para evitar isso, Udev vem com um script e algumas regras para atribuir nomes estáveis às placas de rede com base em seu endereço MAC

### PROBLEMA

A VM do Hyperflex Storage Controller (SCVM) pode não se conectar à rede após alterações feitas no arquivo VMX (por exemplo, parâmetro uuid.bios) após a reinicialização porque seus endereços MAC estão sendo embaralhados no arquivo **70-persistent-net.rules** 

# SOLUÇÃO

### Passo 1: Mapeie o campo ATTR{address} com o campo NAME

SSH para o SCVM

Digite cat /etc/udev/rules.d/70-persistent-net.rules

```
root@SpringpathControllerABCDE01234:~# cat /etc/udev/rules.d/70-persistent-net.rules # This file
has been auto-generated during Springpath controller deployment. SUBSYSTEM=="net" ACTION=="add"
ATTR{address}=="00:50:56:8b:af:33" ATTR{dev_id}=="0x0" ATTR{type}=="1" NAME="mgmt-if"
SUBSYSTEM=="net" ACTION=="add" ATTR{address}=="00:50:56:8b:ac:45" ATTR{dev_id}=="0x0"
ATTR{type}=="1" NAME="data-if"
SUBSYSTEM=="net" ACTION=="add" ATTR{address}=="00:50:56:8b:cf:00" ATTR{dev_id}=="0x0"
ATTR{type}=="1" NAME="mgmt-if"
```

#### Passo 2: Insira as configurações do SCVM

Faça login no vCenter

Localize o SCVM

Clique com o botão direito do mouse nele e selecione Editar configurações...

| <ul> <li>₩ HX-1</li> <li>10.197.252.75</li> <li>10.197.252.76</li> <li>10.197.252.77</li> <li>Repl-1-2-TestVM</li> <li>stCitV/M-ECH1</li> </ul> | Actions - stCtlVM-FCH1950V2A                   | operating system.<br>Because every virtual machine is an isolated<br>computing environment, you can use virtual<br>machines as desktop or workstation<br>environments, as testing environments, or to<br>consolidate server applications. |        |
|----------------------------------------------------------------------------------------------------|------------------------------------------------|----------------------------------------------------------------------------------------------------|--------|
| <ul> <li>StCttVM-FCH19</li> <li>StCttVM-FCH19</li> <li>StCttVM-FCH19</li> <li>Thtx-SJ-DC</li> <li>Infra</li> </ul>                              | Power<br>Guest OS<br>Snapshots<br>Open Console | <ul> <li>In vCenter Server, virtual machines run on<br/>hosts or clusters. The same host can run many<br/>virtual machines.</li> </ul>                                                                                                    | 2      |
|                                                                                                    | Migrate<br>Clone<br>Template                   | ©                                                                                                    | vspnei |
|                                                                                                    | Fault Tolerance                                | Basic Tasks                                                                                                    |        |
|                                                                                                    | VM Policies                                    | Power on the virtual machine                                                                                                    |        |
|                                                                                                    | Compatibility                                  | Power off the virtual machine                                                                                                    |        |
|                                                                                                    | Export System Logs                             |                                                                                                    |        |
| Recent Objects                                                                                                    | Be Edit Resource Settings                      | 0                                                                                                    |        |
| Viewed Crea                                                                                                    | 🦆 Edit Settings                                |                                                                                                    |        |
| stCtlVM-FCH1950V2AA                                                                                                    | Move To                                        | Target Status                                                                                                    |        |
| HX-1                                                                                                    | Rename                                         | 2 10.197.252.125                                                                                                    | • •    |

# Etapa 3a: Identificar os endereços MAC do adaptador de rede SCVM nas configurações do vCenter

Na janela **Editar configurações**, expanda todos os adaptadores de rede e anote seus endereços MAC

|                                                                                                    | Storage Controller Management Netv - Connected     |
|----------------------------------------------------------------------------------------------------|----------------------------------------------------|
| Status                                                                                                    | Connect At Power On                                |
| Adapter Type                                                                                                    | E1000 -                                            |
| MAC Address                                                                                                    | 00:50:56:8b:ae:b7 Automatic -                      |
| ✓ Metwork adapter 2                                                                                                    | Storage Controller Data Network                    |
| Status                                                                                                    | Connect At Power On                                |
| Adapter Type                                                                                                    | VMXNET 3                                           |
| DirectPath I/O                                                                                                    | ✓ Enable                                           |
| MAC Address                                                                                                    | 00:50:56:8b:bd:41 Automatic -                      |
| ✓ Image: which we have a way of the second second seco | Storage Controller Replication Netwo 👻 🗹 Connected |
| Status                                                                                                    | Connect At Power On                                |
| Adapter Type                                                                                                    | VMXNET 3                                           |
| DirectPath I/O                                                                                                    | Enable                                             |
| MAC Address                                                                                                    | 00:50:56:8b:cf:f3 Automatic -                      |

# Etapa 3b: Identifique os endereços MAC do adaptador de rede SCVM do shell do SCVM.

A partir do shell do SCVM, digite "ifconfig -a". eth0 aponta para a interface de rede de gerenciamento, eth1 aponta para a interface de rede de armazenamento de dados e eth1 aponta para a interface de rede de replicação. Anote esses endereços MAC.

```
root@help:~# ifconfig -a
eth0 Link encap:Ethernet HWaddr 00:50:56:8b:ae:b7 <<<< mgmt-if
inet addr:10.197.252.81 Bcast:10.197.252.95 Mask:255.255.255.224
UP BROADCAST RUNNING MULTICAST MTU:1500 Metric:1
RX packets:2919331 errors:0 dropped:77 overruns:0 frame:0
TX packets:1186365 errors:0 dropped:0 overruns:0 carrier:0
collisions:0 txqueuelen:1000
RX bytes:912923504 (912.9 MB) TX bytes:1169716469 (1.1 GB)
eth1 Link encap:Ethernet HWaddr 00:50:56:8b:bd:41 <<<< data-if
inet addr:10.197.252.100 Bcast:10.197.252.127 Mask:255.255.254
UP BROADCAST RUNNING MULTICAST MTU:1500 Metric:1
RX packets:152529984 errors:0 dropped:416 overruns:0 frame:0
TX packets:132458793 errors:0 dropped:0 overruns:0 carrier:0
collisions:0 txqueuelen:1000
RX bytes:242676663088 (242.6 GB) TX bytes:224531042730 (224.5 GB)</pre>
```

```
eth2 Link encap:Ethernet HWaddr 00:50:56:8b:cf:f3 <<< repl-if
BROADCAST MULTICAST MTU:1500 Metric:1
RX packets:1671340 errors:0 dropped:131 overruns:0 frame:0
TX packets:3340062 errors:0 dropped:0 overruns:0 carrier:0
collisions:0 txqueuelen:1000
RX bytes:164403101 (164.4 MB) TX bytes:300665525 (300.6 MB)
...</pre>
```

# Passo 4: Atualize as 70-persistent-net.rules com os endereços MAC da etapa anterior

Digite vi /etc/udev/rules.d/70-persistent-net.rules

Insira os endereços MAC da etapa anterior na seção ATTR{address} e salve as alterações

root@SpringpathControllerABCDE01234:~# vi /etc/udev/rules.d/70-persistent-net.rules # This file
has been auto-generated during Springpath controller deployment. SUBSYSTEM=="net" ACTION=="add"
ATTR{address}=="00:50:56:8b:ae:b7" ATTR{dev\_id}=="0x0" ATTR{type}=="1" NAME="mgmt-if"
SUBSYSTEM=="net" ACTION=="add" ATTR{address}=="00:50:56:8b:bd:41" ATTR{dev\_id}=="0x0"
ATTR{type}=="1" NAME="data-if" SUBSYSTEM=="net" ACTION=="add" ATTR{address}=="00:50:56:8b:cf:f3"
ATTR{dev\_id}=="0x0" ATTR{type}=="1" NAME="mgmt-if"

#### Passo 5: Reinicie o SCVM

Digite reboot para reiniciar o SCVM

Quando o SCVM voltar a funcionar, ele deverá ser capaz de se conectar à rede normalmente

root@SpringpathControllerABCDE01234:~# reboot